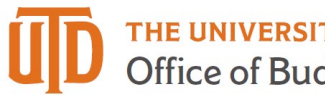

# **Invoice Status Quick Guide**

| O/Reference No. S21                                                                                                    | 19593 Revision 0                                                                                                    |                                                                                                    |                                                                                                    |                                         |                                        |                                                                            |          |                                                                 | Available                                                                                              | Actions Add             | Comment ~                                                                                                    |
|----------------------------------------------------------------------------------------------------|----------------------------------------------------------------------------------------------------|----------------------------------------------------------------------------------------------------|----------------------------------------------------------------------------------------------------|-----------------------------------------|----------------------------------------|----------------------------------------------------------------------------|----------|-----------------------------------------------------------------|----------------------------------------------------------------------------------------------------|-------------------------|----------------------------------------------------------------------------------------------------|
| Supplier FH                                                                                                    | EG UT DALLAS BOOK                                                                                                    | STORE                                                                                                    |                                                                                                    |                                         |                                        |                                                                            |          |                                                                 |                                                                                                    |                         |                                                                                                    |
| Status Purchase Order                                                                                                    | Revisions PO Approv                                                                                                    | vals Shipments Receipts Invoices Commen                                                                                                    | ts Attachments (1) History                                                                                |                                         |                                        |                                                                            |          |                                                                 |                                                                                                    |                         |                                                                                                    |
|                                                                                                    |                                                                                                    |                                                                                                    |                                                                                                    |                                         |                                        |                                                                            |          |                                                                 |                                                                                                    |                         |                                                                                                    |
| Invoicing Summary                                                                                                    |                                                                                                    |                                                                                                    |                                                                                                    |                                         |                                        |                                                                            |          |                                                                 |                                                                                                    |                         | ſ                                                                                                    |
| Invoice No                                                                                                    | •                                                                                                    | Supplier Invoice Number                                                                                                    | Invoice Date                                                                                              | ~                                       | le Date                                |                                                                            |          | Payment Status                                                  | Invoice Total                                                                                          | •                       | Invoiced By                                                                                                    |
| 74810002 🖹                                                                                                    |                                                                                                    | 1163-074011-Richardson-Jan19                                                                                                    | 3/1/2019                                                                                                  |                                         | /1/2019                                | Invoice                                                                    |          | Payable                                                         | 6,063.54 USD                                                                                           | A                       | Smith, Brittany                                                                                                    |
|                                                                                                    |                                                                                                    |                                                                                                    |                                                                                                    |                                         |                                        |                                                                            |          |                                                                 | Total                                                                                                  | 6                       | 063.54 USD                                                                                                    |
|                                                                                                    |                                                                                                    |                                                                                                    |                                                                                                    |                                         |                                        |                                                                            |          |                                                                 |                                                                                                    |                         |                                                                                                    |
|                                                                                                    |                                                                                                    |                                                                                                    |                                                                                                    |                                         |                                        |                                                                            |          |                                                                 |                                                                                                    |                         |                                                                                                    |
|                                                                                                    |                                                                                                    |                                                                                                    |                                                                                                    |                                         |                                        |                                                                            |          |                                                                 |                                                                                                    |                         |                                                                                                    |
| and the second second second second second second second second second second second second second second second                                                                                                    |                                                                                                    |                                                                                                    |                                                                                                    |                                         |                                        |                                                                            |          |                                                                 |                                                                                                    |                         |                                                                                                    |
| PO/Reference No. S                                                                                                    | 212811 Revision 0                                                                                                    |                                                                                                    |                                                                                                    |                                         |                                        |                                                                            |          |                                                                 | Available A                                                                                            | ctions Add              | Comment ~                                                                                                    |
| PO/Reference No. Sa<br>Supplier St                                                                                                    | 212811 Revision 0<br>UMMUS/STAPLES                                                                                                    |                                                                                                    |                                                                                                    |                                         |                                        |                                                                            |          |                                                                 | Available A                                                                                            | ctions Add              | Comment ~                                                                                                    |
| PO/Reference No. 52<br>Supplier 51<br>Status Purchase Order                                                                                                    | 212811 Revision 0<br>UMMUS/STAPLES<br>r Revisions PO Appro                                                                                              | ovals Shipments Receipts Invoices Comme                                                                                                    | ents Attachments History                                                                                  |                                         |                                        |                                                                            |          |                                                                 | Available A                                                                                            | ctions Add              | Comment v                                                                                                    |
| PO/Reference No. Si<br>Supplier St<br>Status Purchase Order                                                                                                    | 212811 Revision 0<br>UMMUS/STAPLES<br>r Revisions PO Appro                                                                                              | ovals Shipments Receipts Invoices Comme                                                                                                    | ents Attachments History                                                                                  |                                         |                                        |                                                                            |          |                                                                 | Available A                                                                                            | ctions Add              | Comment 🗸                                                                                                    |
| PO/Reference No. Si<br>Supplier Si<br>Status Purchase Order<br>Invoicing Summary                                                                                                    | 212811 Revision 0<br>UMMUS/STAPLES<br>r Revisions PO Appro                                                                                              | ovais Shipments Receipts Invoices Comme                                                                                                    | Attachments History                                                                                       |                                         |                                        |                                                                            | -        |                                                                 | Available A                                                                                            | ctions Add              | Comment v                                                                                                    |
| PO/Reference No. Si<br>Supplier SI<br>Status Purchase Order<br>Invoicing Summary<br>Invoice No                                                                                                    | 212811 Revision 0<br>UMMUS/STAPLES<br>r Revisions PO Appro                                                                                              | Supplier Invoice Number                                                                                                    | Attachments History                                                                                       | ⊽ Du                                    | Date                                   | 7 Invoice Type                                                             | E        | Payment Status                                                  | Available A<br>Invoice Total                                                                           | ctions Add              | Comment ~]                                                                                                    |
| PO/Reference No. Si<br>Supplier SI<br>Status Purchase Order<br>Invoicing Summary<br>Invoice No<br>74812213                                                                                                    | 212811 Revision 0<br>UMMUS/STAPLES<br>r Revisions PO Appro                                                                                              | Shipments Receipts Invoices Comme<br>Supplier Invoice Number<br>3406733813                                                                                           | Into Attachments History<br>Invoice Date<br>3/1/2019                                                      | ≂ Du<br>3/                              | <b>Date</b> *                          | 7 Invoice Type<br>Invoice                                                  | E        | Payment Status<br>Payable                                       | Available A<br>Invoice Total<br>25.98 USD                                                              | ctions Add              | Comment  Comment Comment Comme |
| PO/Reference No. Si<br>Supplier SI<br>Status Purchase Order<br>Invoicing Summary<br>Invoice No<br>74812213 (A<br>72826432 (A                                                                                                    | 212811 Revision 0<br>UMMUS/STAPLES<br>r Revisions PO Appro                                                                                              | Supplier Invoice Number<br>3406733813<br>3402183372                                                                                                    | Invoice Date<br>3/1/2019<br>1/16/2019                                                                     | ♥ Du<br>3/<br>1/                        | Date *<br>2019<br>/2019                | 7 <b>Invoice Type</b><br>Invoice<br>Invoice                                | E        | Payment Status<br>Payable<br>Paid                               | Available A<br>Invoice Total<br>25.98 USD<br>26.06 USD                                                 | ctions Add              | Comment  Comment Invoiced By System System                                                                                                    |
| PO/Reference No. Si<br>Supplier SI<br>Status Purchase Order<br>Invoicing Summary<br>Invoice No<br>74612213 (A<br>72826432 (A                                                                                                    | 212811 Revision 0<br>UMMUS/STAPLES<br>r Revisions PO Appro                                                                                              | Supplier Invoice Number<br>3406733813<br>3402183372                                                                                                    | Invoice Date<br>3/1/2019<br>1/16/2019                                                                     | ♥ Dur<br>3/<br>1/                       | <b>Date</b> 7<br>2019<br>/2019         | 7 <b>Invoice Type</b><br>Invoice<br>Invoice                                | E        | Payment Status<br>Payable<br>Paid                               | Available A<br>Invoice Total<br>25.98 USD<br>26.06 USD                                                 | ctions Add              | Comment  Comment Invoiced By System System                                                                                                    |
| PO/Reference No. S<br>Supplier SI<br>Status Purchase Order<br>Invoiceing Summary<br>Invoice No<br>74812213 [A<br>72826432 [A                                                                                                    | 212811 Revision 0<br>UMMUS/STAPLES<br>r Revisions PO Appro                                                                                              | Supplier Invoice Number<br>3406733813<br>3402183372                                                                                                    | Invoice Date<br>3/1/2019<br>1/16/2019                                                                     | ♥ Dur<br>3/<br>1/                       | <b>Date</b> 7<br>2019<br>/2019         | r Invoice Type<br>Invoice<br>Invoice                                       | E        | Payment Status<br>Payable<br>Paid                               | Available A<br>Invoice Total<br>25.98 USD<br>26.06 USD                                                 | ctions Add              | Comment  Comment Comment Comme |
| PO/Reference No. SI<br>Supplier SI<br>Status Purchase Order<br>Invoicing Summary<br>Invoice No<br>74812213 [A<br>72826432 [A                                                                                                    | 212811 Revision 0<br>UMMUS/STAPLES<br>r Revisions PO Appro<br>r                                                                                         | Supplier Invoice Number<br>3406733813<br>3402183372                                                                                                    | Invoice Date<br>3/1/2019<br>1/16/2019                                                                     | ♥ Du<br>3)<br>1/1                       | <b>Date</b> *<br>2019<br>/2019         | 7 <b>Invoice Type</b><br>Invoice<br>Invoice                                | E        | Payment Status<br>Payable<br>Paid                               | Available A<br>Invoice Total<br>25.98 USD<br>26.06 USD<br>Available /                                  | Ctions Add              | Comment  Comment Comment Comme |
| PO/Reference No. S:<br>Supplier SI<br>Status Purchase Order<br>Invoicing Summary<br>Invoice No<br>74612213 (2)<br>72826432 (2)<br>PO/Reference No. S2<br>Supplier PK                                                                                                    | 212811 Revision 0<br>UMMUS/STAPLES<br>r Revisions PO Appro<br>r<br>r<br>e17697 Revision 0<br>k PROMOTIONS LLC                                           | Shipments Receipts Invoices Comme<br>Supplier Invoice Number<br>3406733813<br>3402183372                                                                             | Invoice Date<br>3/1/2019<br>1/16/2019                                                                     | ♥ Dur<br>3/<br>1/7                      | <b>Date</b> *<br>2019<br>/2019         | r Invoice Type<br>Invoice<br>Invoice                                       | E        | Payment Status<br>Payable<br>Paid                               | Available A<br>Invoice Total<br>2.5.98 USD<br>2.6.06 USD<br>Available J                                | B<br>Actions Add        | Comment v                                                                                                    |
| PO/Reference No. S:<br>Supplier SI<br>Status Purchase Order<br>Invoicing Summary<br>Invoicing Summary<br>72826432 (b)<br>PO/Reference No. S2<br>Suppler PK                                                                                                    | 212811 Revision 0<br>UMMUS/STAPLES<br>Revisions PO Appro<br>(<br>)<br>(<br>)<br>(<br>)<br>(<br>)<br>(<br>)<br>(<br>)<br>(<br>)<br>(<br>)<br>(<br>)<br>( | ovals Shipments Receipts Invoices Comme<br>Supplier Invoice Number<br>3402733813<br>3402183372                                                                       | Invoice Date<br>3/1/2019<br>1/16/2019                                                                     | ❤ Du<br>3/<br>1/                        | <b>Date *</b><br>2019<br>/2019         | 7 <b>Invoice Type</b><br>Invoice<br>Invoice                                | E        | Payment Status<br>Payable<br>Paid                               | Available A<br>Invoice Total<br>25.98 USD<br>26.06 USD<br>Available /                                  | Actions Add             | Comment  Comment Comment Comme |
| PO/Reference No. S:<br>Supplier SI<br>Status Purchase Order<br>Invoicing Summary<br>Invoice No.<br>74612213 (A.<br>72826432 (A.<br>Status Purchase Order<br>Status Purchase Order                                                                                                    | 212811 Revision 0<br>UMMUS/STAPLES<br>r Revisions PO Appro<br>117597 Revision 0<br>C PROMOTIONS LLC<br>Revisions PO Appro                               | ovals Shipments Receipts Invoices Comme<br>Supplier Invoice Number<br>3406733913<br>3402183372<br>vals Shipments Receipts Invoices Commer                            | Invoice Date<br>3/1/2019<br>1/16/2019                                                                     | ♥ Du<br>3/<br>1/1                       | 2019<br>22019                          | r Invoice Type<br>Invoice<br>Invoice                                       | E        | Payment Status<br>Payable<br>Paid                               | Available A<br>Invoice Total<br>25.98 USD<br>26.06 USD<br>Available i                                  | Add<br>B<br>Actions Add | Comment  Comment Comment Comme |
| PO/Reference No. S:<br>Supplier SI<br>Status Purchase Order<br>Invoicing Summary<br>Invoice No<br>74612213 (2)<br>72826432 (2)<br>PO/Reference No. S2<br>Status Purchase Order<br>Invoicing Summary                                                                                                    | 212811 Revision 0<br>UMMUS/STAPLES<br>P Revisions PO Appro<br>17697 Revision 0<br>K PROMOTIONS LLC<br>Revisions PO Appro                                | ovals Shipments Receipts Invoices Comme<br>Supplier Invoice Number<br>3406733813<br>3402183372                                                                       | Invoice Date<br>3/1/2019<br>1/16/2019                                                                     | ♥ Du<br>3/<br>1/*                       | <b>Date</b> 3<br>2019<br>2/2019        | r Invoice Type<br>Invoice<br>Invoice                                       | E        | Payment Status<br>Payable<br>Paid                               | Available A<br>Invoice Total<br>25.98 USD<br>26.06 USD<br>Available A                                  | Add<br>B<br>Actions Add | Comment V<br>Involced By<br>System<br>System<br>Comment V                                                                                                    |
| PO/Reference No. S:<br>Supplier SI<br>Status Purchase Order<br>Invoicing Summary<br>Invoice No<br>74812213 (http://www.self.<br>72826432 (http://www.self.<br>72826432 (http://wwww.self.<br>72826432 (http://www.self.<br>72826432 (http://w | 212811 Revision 0<br>UMMUS/STAPLES<br>Revisions PD Appro<br>117697 Revision 0<br>CPROMOTIONS LLC<br>Revisions PD Appro                                  | ovals Shipments Receipts Invoices Comme<br>Supplier Invoice Number<br>3406733813<br>3402183372<br>vals Shipments Receipts Invoices Commer<br>Supplier Invoice Number | Invoice Date Attachments History Invoice Date 3/1/2019 1/16/2019 Its Attachments (1) History Invoice Date | ▼ Du<br>3)<br>1/<br>▽ Duc D             | Date ₹<br>2019<br>/2019                | 7 Invoice Type                                                             | E        | Payment Status<br>Payable<br>Paid                               | Available A<br>Invoice Total<br>25.98 USD<br>26.06 USD<br>Available A<br>Invoice Total                 | B<br>Actions Add        | Comment  Comment Comment Comme |
| PO/Reference No. S:<br>Supplier SI<br>Status Purchase Order<br>Invoicing Summary<br>Invoice No<br>74812213 (b<br>77826432 (b<br>Suppler PK<br>Status Purchase Order<br>Invoicing Summary<br>Invoice No<br>74810616 (b<br>74810616 (b)                                                                                                    | 212811 Revision 0<br>UMMUS/STAPLES<br>Revisions PO Appro<br>217597 Revision 0<br>C PROMOTIONS LLC<br>Revisions PO Appro                                 | ovals Shipments Receipts Invoices Comme<br>Supplier Invoice Number<br>3402183372<br>wals Shipments Receipts Invoices Commer<br>Supplier Invoice Number<br>16174      | Invoice Date<br>3/1/2019<br>1/16/2019<br>nts Attachments (1) History<br>Invoice Date<br>2/27/2019         | ♥ Due 0<br>3)<br>1/<br>▼ Due 0<br>3/29/ | Date ₹<br>2019<br>/2019<br>te ⊽.<br>19 | r Invoice Type<br>Invoice<br>Invoice<br>Invoice<br>Invoice Type<br>Invoice | E<br>F • | Payment Status<br>Payable<br>Paid<br>yment Status<br>In Process | Available A<br>Invoice Total<br>25.98 USD<br>26.08 USD<br>Available A<br>Invoice Total<br>1.339.56 USD | B<br>Actions Add        | Comment  Comment Comment Comme |

# Getting Started

Anyone with access to eProcurement can view invoices. Procurement Management are the only staff that can create invoices. There are two types of invoices, Manual and System.

## Logging in:

- 1. Go to Gemini Portal.
- 2. Enter Net ID and password.
- 3. Click eProcurement.

#### **Automatic Invoices**

- 1. Automatic invoices normally appear when purchase orders are created by "punch out" or catalog suppliers.
- 2. After the supplier receives a purchase order, the vendor will electronically "flip" the order into an invoice format and send it back to eProcurement. This can happen overnight or the next day. The invoice is marked as being invoiced by the system. On the "Invoice" tab, it is seen on "B" above.
- 3. Automated invoices created by forms look similar. The system automatically flips the PO after it is approved and creates an invoice. The Invoiced by name is the name of the PO owner (Requisition prepared by). See "A" above.

Manual invoices are created by Accounts Payable. When supplier invoices are mailed or emailed, they are stored in Onbase. The Payable Specialist matches them up with a purchase order and adds the invoice. See "C" above. The name of the Payable Special appears as creating the invoice.

#### Credit Memos

Credit memos are entered directly to Peoplesoft so that the encumbrances will be affected. Therefore, *credit memos will not appear in ePro*. There will always be a comment on the comment tab to reference the appropriate voucher number.

#### Invoice Status

The invoice tab will show a payment status as listed below:

- **Payable** the invoice has been sent to Peoplesoft for payment. See "D" above. The encumbrance should be still outstanding. Note: this does not mean the invoice will be paid immediately. Peoplesoft will hold the payment until the terms are met net20 or net03.
- **Paid** the invoice has been paid. See "E" above. The encumbrance should be cancelled.
- **In Process** the invoice is waiting for a receipt to move to payable status. The encumbrance is still outstanding. See "F" above.
- **Cancelled** the invoice is cancelled and will not be paid. The encumbrance is still outstanding.

! Important: Receipts are required for all invoices \$5,000 and greater. (See receiving job aids)

#### Pay Cycles

Pay cycles are scheduled based on the payment method. Currently cycles are scheduled for 10am on Tuesday, Thursday, or Friday.

Supplier are paid net20. Employees are paid net03.

As required by the State of Texas Prompt Pay Act of 1987, suppliers are paid Net 20 after the latter of the following:

- The day the department receives the goods.
- The day the services were completed by the vendor.
- The day the Accounts Payable department receives the invoice.

## Payment Number and Date

- 1. When the invoice is paid, click on the Invoice tab to see a status of Paid.
- 2. The payment information is updated in eProcurement on the day after the payment was issued.
- 3. In the middle of the upper page there is a section titled "Payment Information."
- 4. The invoice payment details will include the accounting date, payment method, payment number, and the payment date.

|                       | ?         |      |
|-----------------------|-----------|------|
| Accounting Date       | 2/28/2019 | edit |
| F.O.B.                | Origin    |      |
| Payment Method        | EFT       |      |
| Record No.            | 119065    |      |
| Record Date           | 3/1/2019  |      |
| Payment Handling Code | no value  |      |

5. Suppliers that are paid by EFT/direct deposit and have provided a remittance email address will receive an email notification with the payment information.